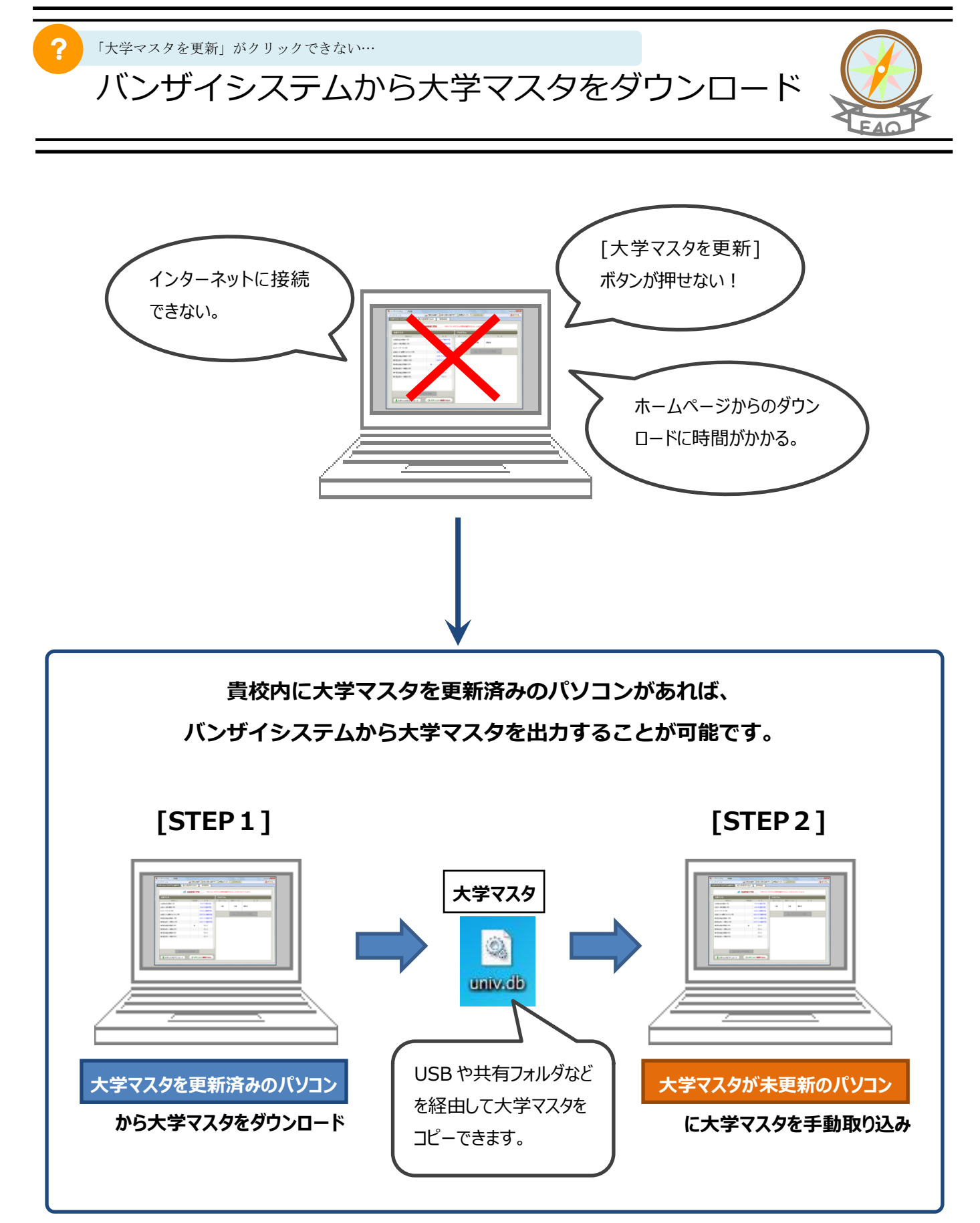

※詳しい手順は次ページ以降をご覧ください。

### 大学マスタを更新済みのパソコン [STEP1]

ッザイシステム 河合塾

全統高2記法模試(1月)

第2回全統記述標調(9月)

第2回全統マーク機試(7月

第1回全統記述模試(5月) 第1回全統マーク機械(6月)

大学マスタ 🧑 保存

全域高公正地理解(1月) 全域マーが高2環境(1月) セルーリサーチ(1月) 全域セルターは残すしタスト 第5回全域は正地構成(10月) 第5回全域に大学校(10月)

71 K4150

1**4**2 2/22-9-

و-ریاون<sup>ی</sup>

💽 大学マスタを更新 ★大学マスタをダウンロード ◎大学マスタ 手動取り込み

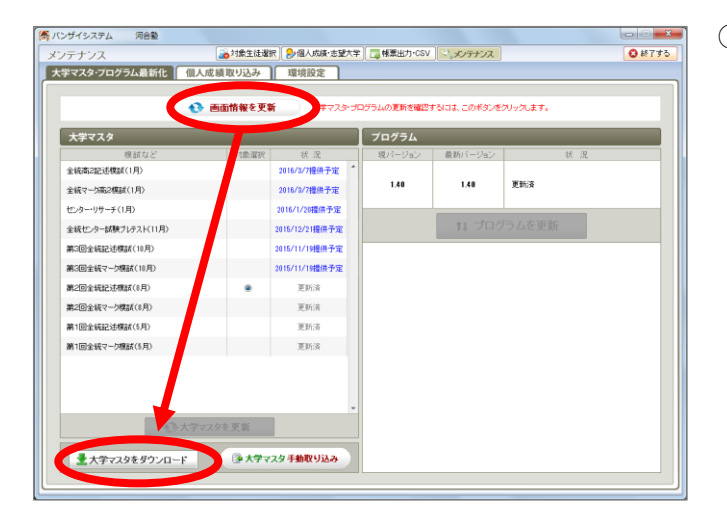

大学マスターブログラムの更新を確認するには、このボタンをクリックします。

🔹 🎓 📂 🛄 •

(非存(<u>5</u>)

7ァイル名(N): univ.db ファイルのタイプ(1): すべてのファイル

🚯 画面情報を更新

保存: 📃 デスクトップ

①「大学マスタ・プログラムの最新化」の[画面情報を更

から大学マスタをダウンロード

新]>[大学マスタをダウンロード]をクリックします。

②大学マスタのファイルを保存する場所(デスクトップな) ど)を選択し、[保存]をクリックします。

※ファイル名「univ.db」は変更せず、そのまま保存します。

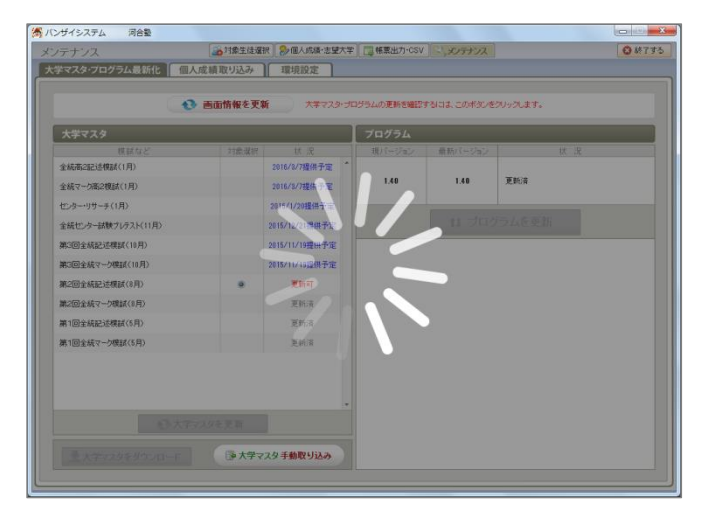

③左図画面が表示されます。

回 E
 終了する

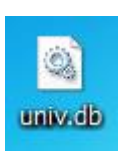

④保存されたファイルを USB や共有フォルダなどに保存し、 大学マスタを更新したいパソコンにコピーします。

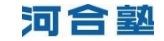

# [STEP 2]

## 大学マスタが未更新のパソコン

| ゲイシステム 河合塾         |                            |                               |     |             |             |          |             |
|--------------------|----------------------------|-------------------------------|-----|-------------|-------------|----------|-------------|
| テナンス               | 21集生徒者                     | R   <mark>&gt;</mark> 個人成績·志望 | 大学  | □□ 林意出力•CSV | メノテナンス      |          | <b>〇</b> 桥7 |
| 学マスタ・ブログラム最新化   個人 | 、成績取り込み                    | 環境設定                          |     |             |             |          |             |
|                    |                            |                               |     |             |             |          |             |
| U                  | ・画面情報を実知                   | <b>n</b> 74723                | -90 | ワラムの更新を確認す  | 「もには、この木タンを | クリックします。 |             |
| 大学マスタ              |                            |                               |     | プログラム       |             |          |             |
| 模蔵など               | 対象選択                       | 状 況                           |     | 現パージョン      | 最新バージョン     | 状 況      |             |
| 全統高2記述標調(1月)       |                            | 2016/3/7提供予定                  | ^   |             |             |          |             |
| 全統マー5高2模試(1月)      |                            | 2016/3/7提供予定                  |     | 1.40        | 1.40        | 更新资      |             |
| センター・リサーチ(1月)      |                            | 2016/1/20提供予定                 |     |             |             |          |             |
| 全統センター試験ブレテスト(11月) |                            | 2015/12/21提供予定                |     |             |             |          |             |
| 第3回全統記述機試(10月)     |                            | 2015/11/19提供予定                |     |             |             |          |             |
| 第3回全統マーク模試(10月)    |                            | 2015/11/19提供予定                |     |             |             |          |             |
| 第2回全統記述機試(8月)      | ۰                          | 更新可                           |     |             |             |          |             |
| 第2回全統マーク模試(8月)     |                            | 更新演                           |     |             |             |          |             |
| 第1回全統記述模試(5月)      |                            | 更新演                           |     |             |             |          |             |
| 第1回全統マーク機試(5月)     |                            | 更新派                           |     |             |             |          |             |
|                    |                            |                               |     |             |             |          |             |
|                    |                            |                               |     |             |             |          |             |
|                    |                            |                               |     |             |             |          |             |
| A. 7. 7.           | フロを可能                      | 1                             |     |             |             |          |             |
| CVAF               | CAPE X M                   |                               |     |             |             |          |             |
| - 大学マスタをダウンロード     | <ul> <li>(□ 大学マ</li> </ul> | スタ手動取り込み                      |     |             |             |          |             |
|                    |                            |                               | -1  |             |             |          |             |

#### 🥌 開く × • 🌶 📂 🛄• ファイルの場所(1): 📃 デスクトップ 🧀 ライブラリ 🌉 コンピューター 最近使った項 月 デスクトップ אנאנדאא אר コンピューター (1) ネットワーク ファイル名(<u>N</u>): 開(<u>(</u>) 取当 univ.db • ファイルのタイプ(I): 大学マスタファイル(univ\*.db)

🦓 バンザイシステム 同合塾 1 画面情報を更新 大学マスタ 全統高2記這模試(1月) 更新清 1.40 全結マーカ高2模誌(1月) センター・リサーチ(1月) 全統センター試験プレテスト(1 第3回全統記述機試(10月) 3回全統マーク模試(10月 第2回全統記述模試(8月) 第2回全統マーク模試(1月) S模試(5月 第1回全統マーク模式(5月) 王 大学マスタをがたいかード (学大学マスタ手動取り込み

| •                  | 画面情報を更 | ₩ <del>, ,,,,,,,,,,,,,,,,,,,,,,,,,,,,,,,,,,</del> | ・プログラムの更新を確認 | たるには、このボタンを | クリックします。 |  |
|--------------------|--------|---------------------------------------------------|--------------|-------------|----------|--|
| 大学マスタ              |        |                                                   | プログラム        |             |          |  |
| 模蔵など               | 対象選択   | 状 況                                               | 現パージョン       | 最新バージョン     | 状 況      |  |
| 全統高2記述標調(1月)       |        | 2016/3/7擢供予定                                      | 1.40         | 1.48        | WH-Z     |  |
| 全統マー加高2模試(1月)      |        | 2016/3/7提供予定                                      | 1.50         | 1.40        | S.FUA    |  |
| センター・リサーチ(1月)      |        | 2016/1/20提供予定                                     |              |             |          |  |
| 全統センター試験ブレテスト(11月) |        | 2015/12/21提供予定                                    |              | 11 700      | ワムを更新    |  |
| 第3回全統記述機試(10月)     |        | 2015/11/19提供予定                                    |              |             |          |  |
| 第3回全統マーク標誌(10月)    |        | 2015/11/19提供予定                                    |              |             |          |  |
| 第2回全統記述機械(8月)      |        | 更新済                                               | 1            |             |          |  |
| 第2回全統マーク模試(8月)     |        | 更新清                                               | -            |             |          |  |
| 第1回全統記法標試(5月)      |        | 更新演                                               |              |             |          |  |
| 第1回全統マーク機試(5月)     |        | 更新済                                               |              |             |          |  |
|                    | 4      |                                                   |              |             |          |  |
|                    |        |                                                   | -            |             |          |  |

### に大学マスタを手動取り込み

 「大学マスタ・プログラムの最新化」の[大学マスタ手 動取り込み]をクリックします。

- ②[**STEP1**]の④でコピーしたファイルを選択し、[開く] をクリックします。
  - ・ファイル名=univ.db

③左図画面が表示されます。

④更新した大学マスタの「状況」に「更新済」と表示され ます。

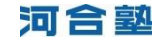